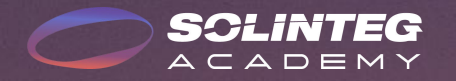

# SOLINTEG DATALOGGER PARALLEL SOLUTION

INTEGRATE SOLAR INTELLIGENTLY

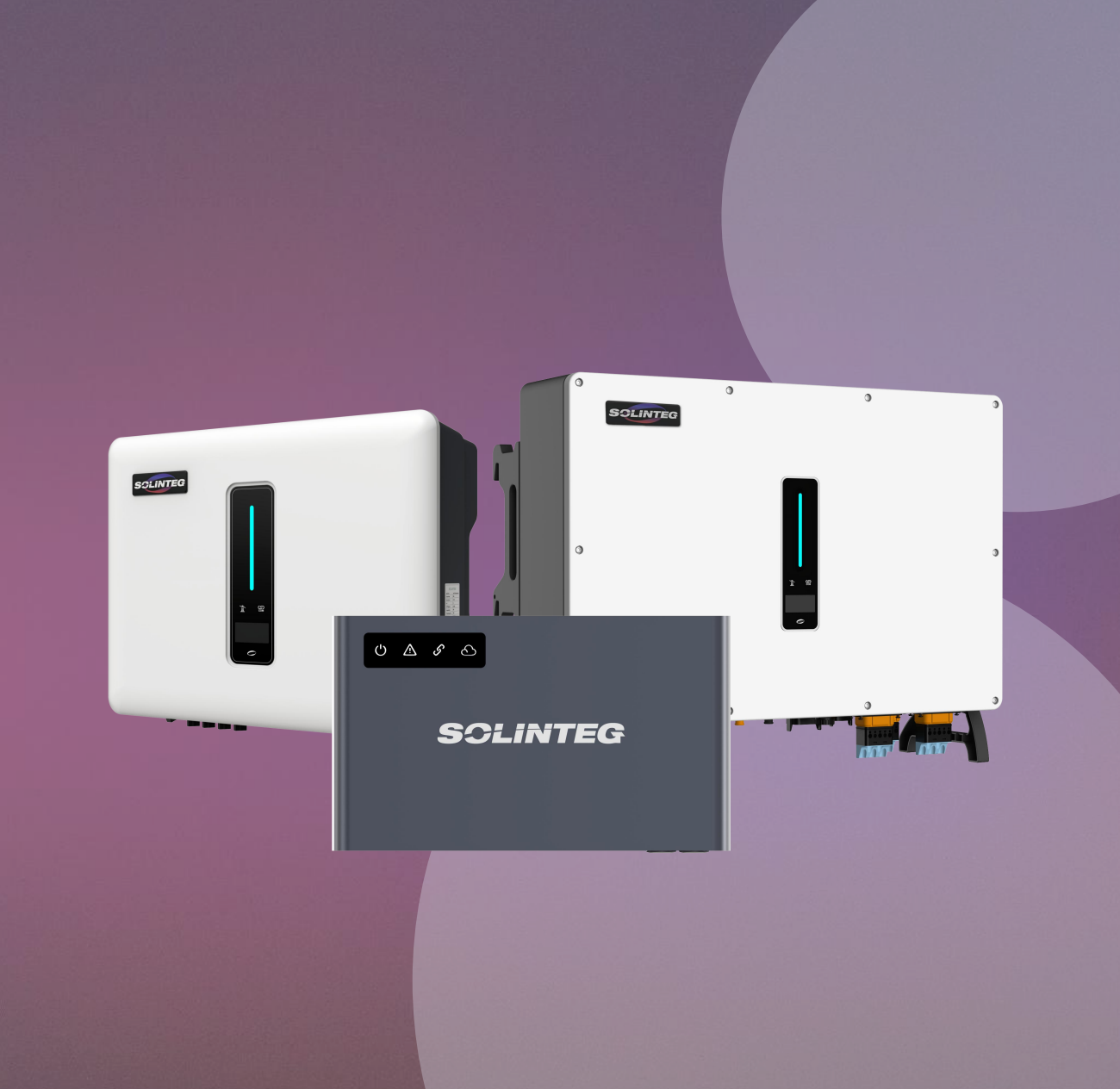

SCLINTEG

www.solinteg.com

🐱 academy@solinteg.com

Solinteg Parallel Connection Solution by Using RML-1000

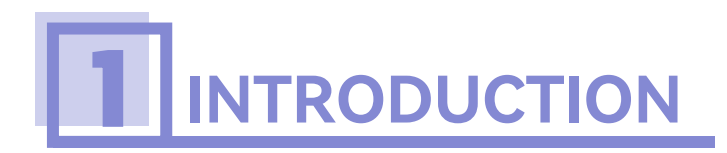

The Solinteg RML-1000 is an intelligent energy management device specially designed for the inverter industry.

It achieves efficient use and management of energy by integrating inverters, batteries, and other devices into a single platform. RML-1000 can help users maximize energy utilization, reduce energy costs, and improve energy reliability and sustainability through data collection, analysis and optimization.

With the RML-1000, you can connect up to 90 on-grid inverters and 10 hybrid inverters, allowing owners to manage multiple solar plants simultaneously.

### **Solinteg Parallel Connection**

——With RML-1000

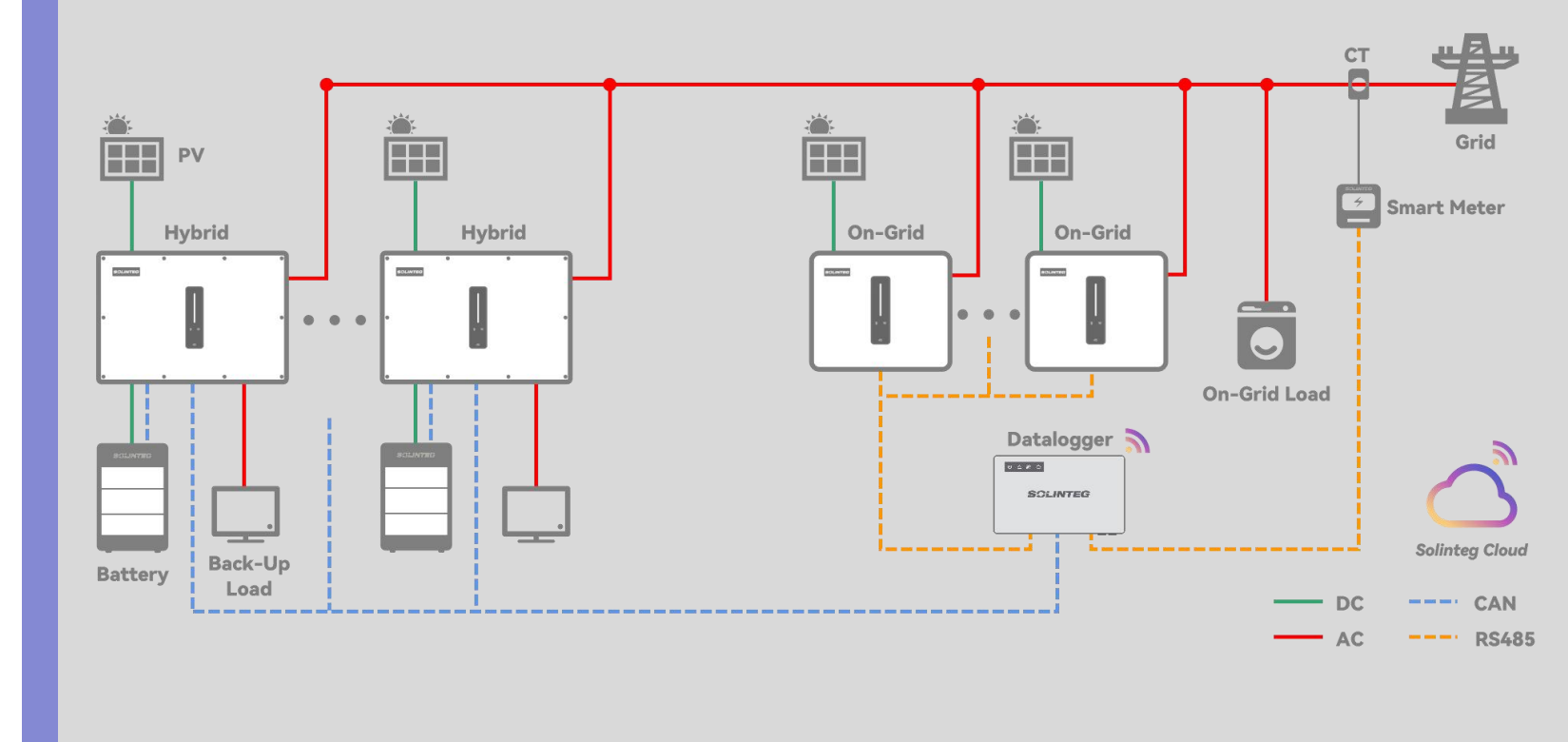

02

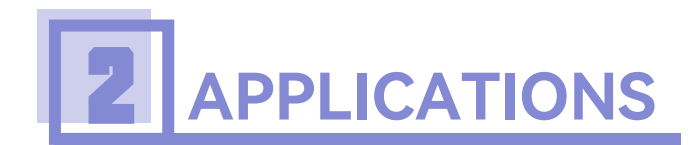

#### Multiple On-grid Inverters Parallel

Support up to 90 units on-grid inverter parallel connection

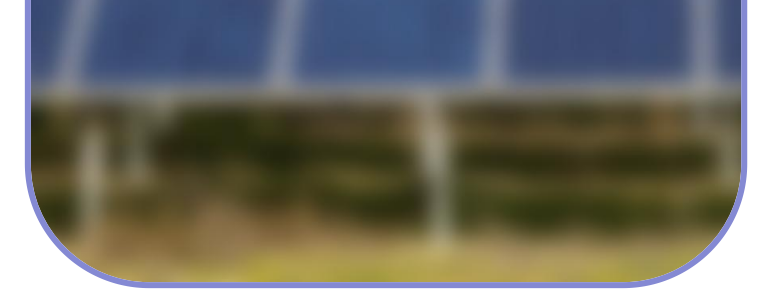

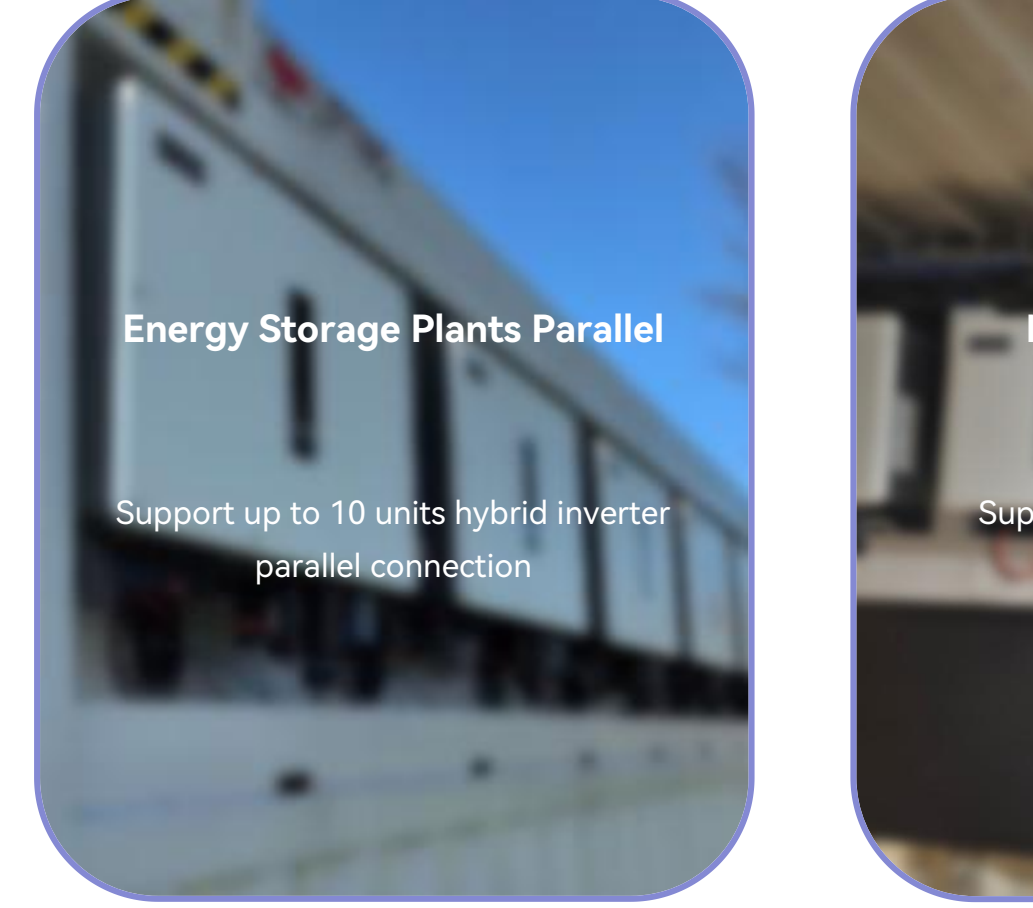

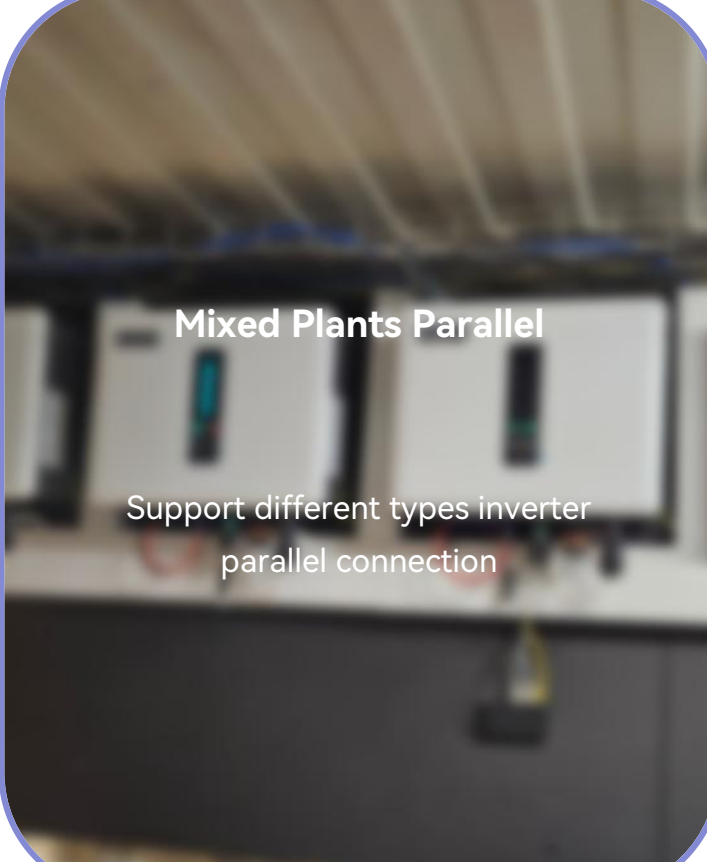

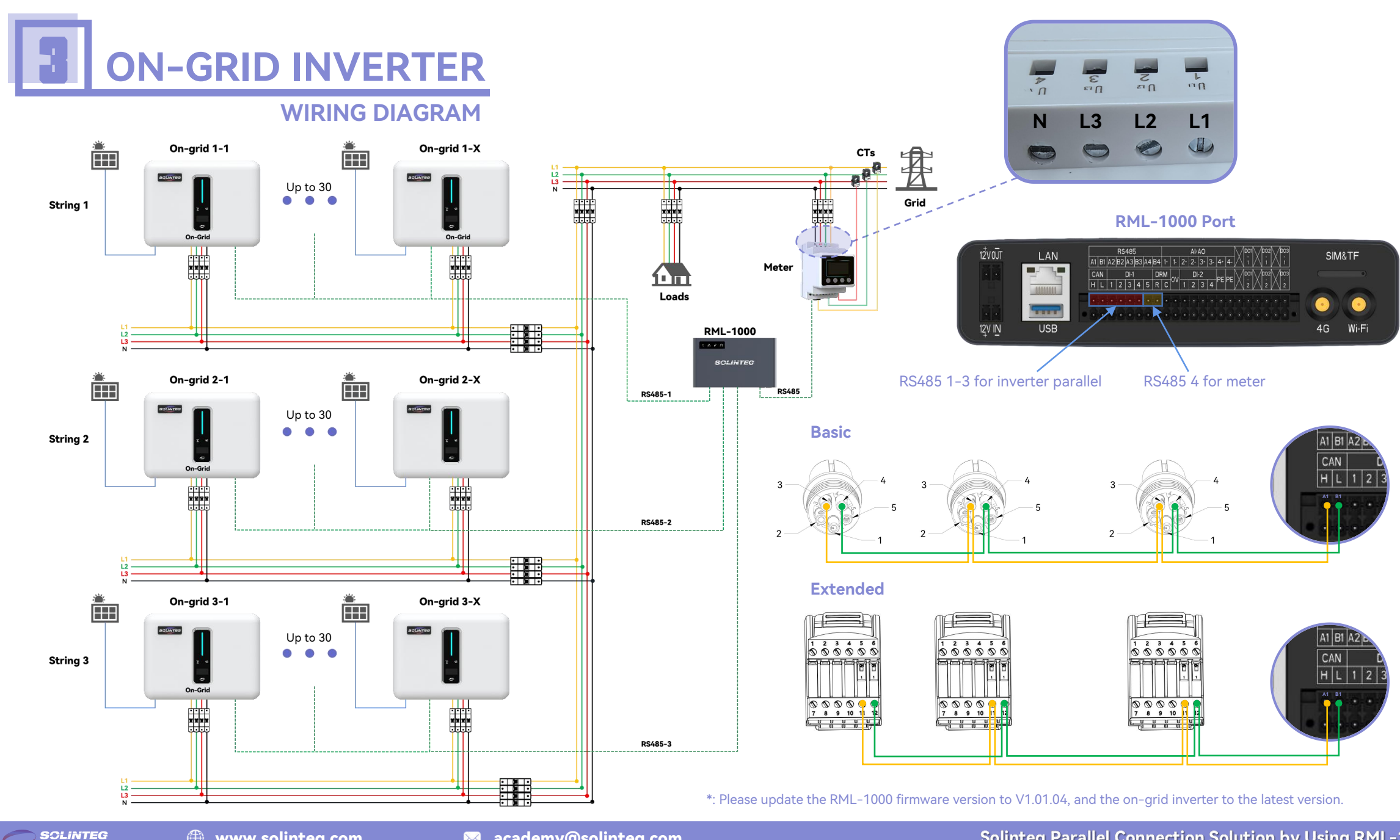

www.solinteg.com

04

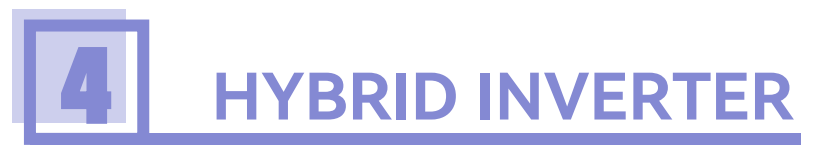

#### WIRING DIAGRAM

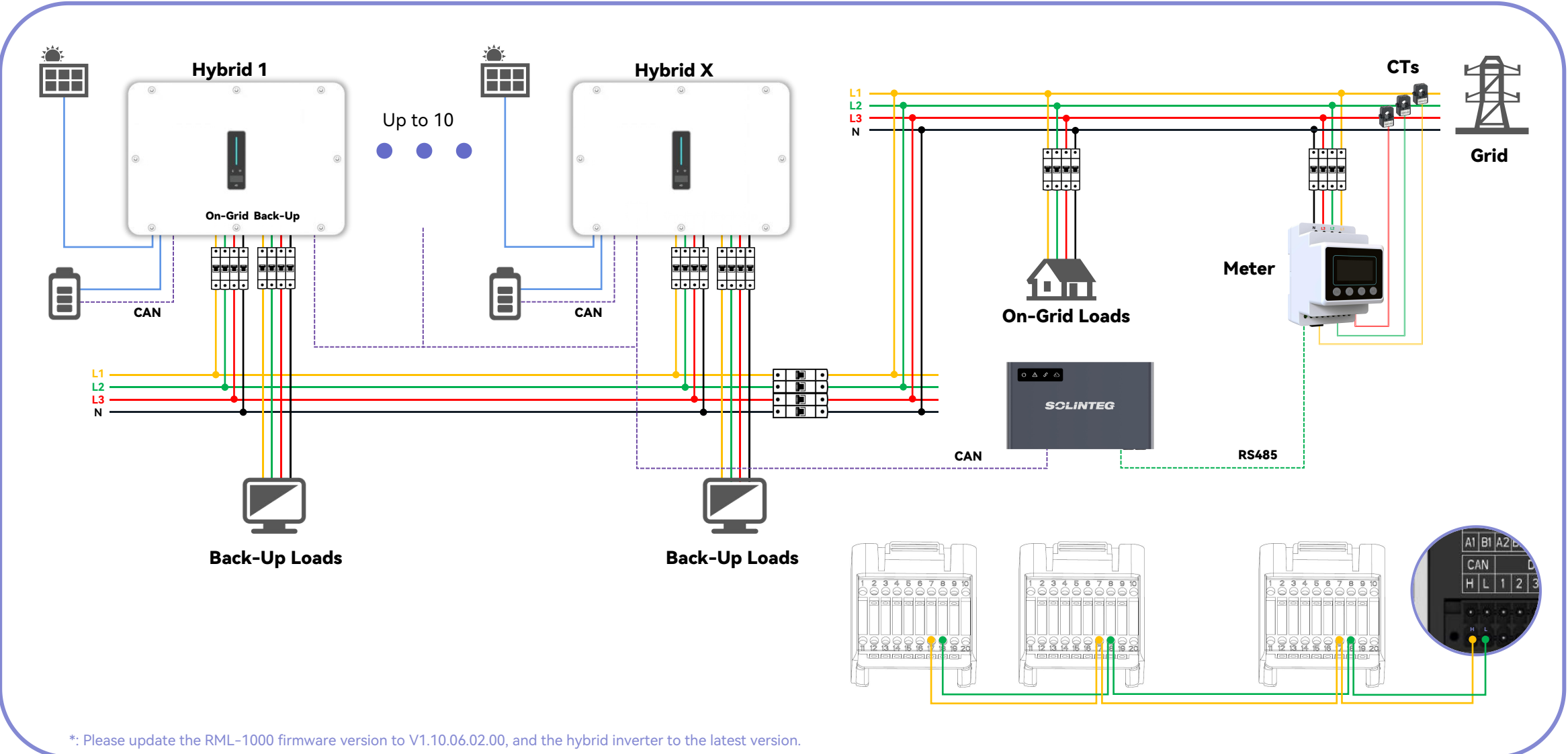

05

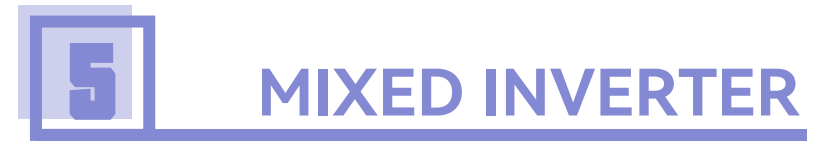

#### WIRING DIAGRAM

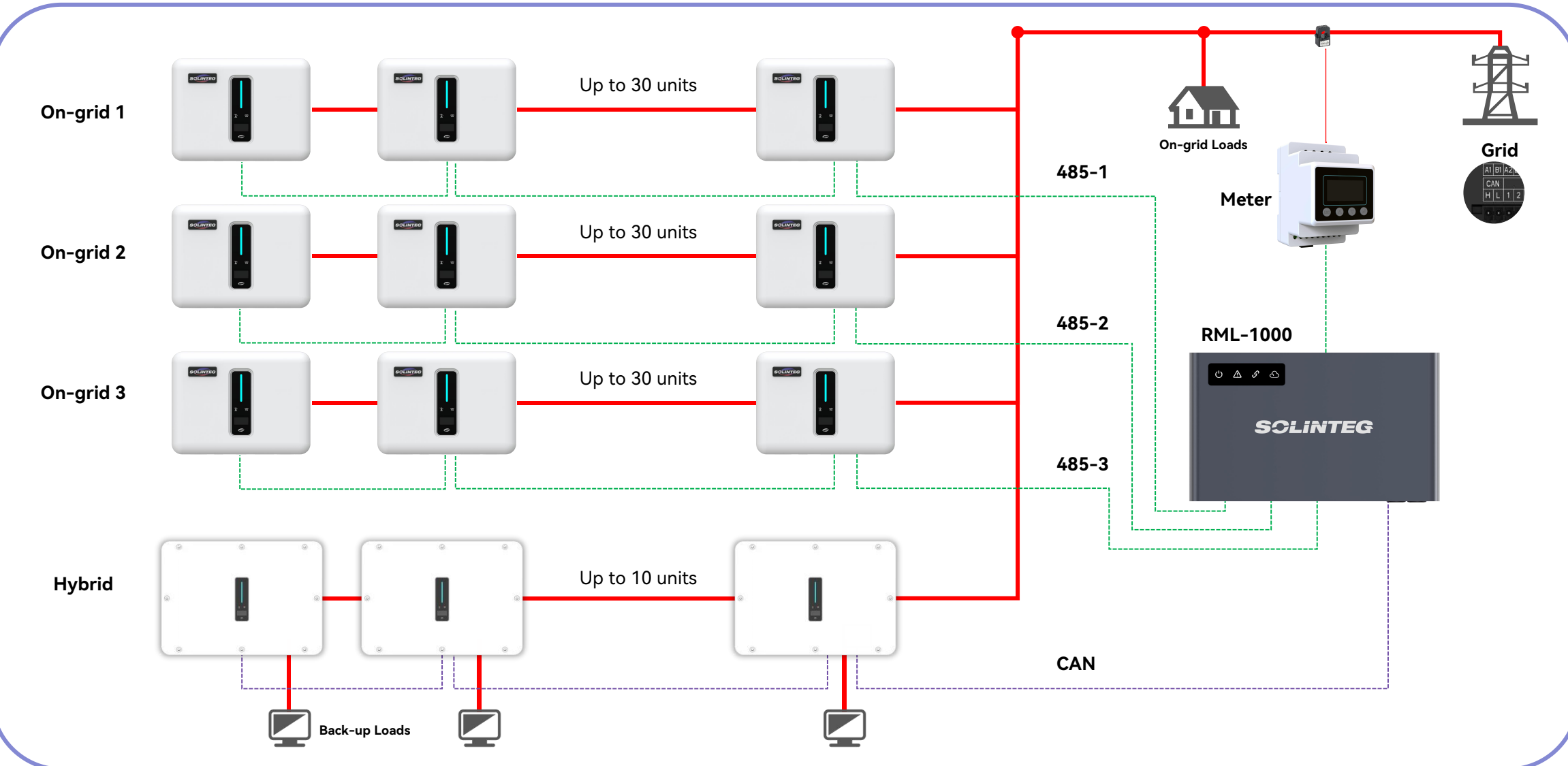

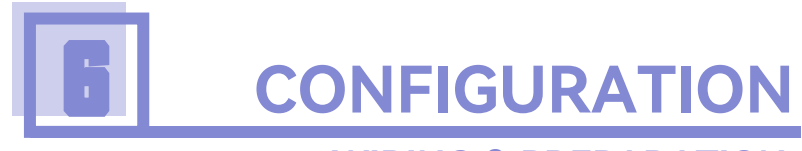

#### **WIRING & PREPARATION**

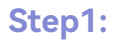

Connect your PC to RML-1000 by network cable.

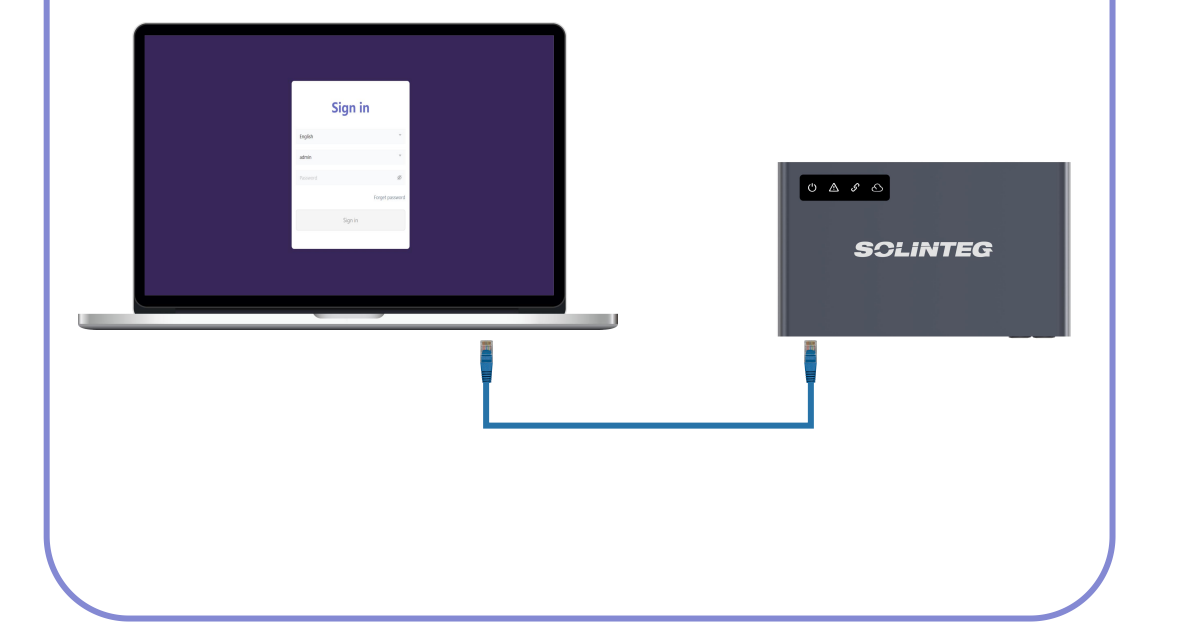

#### Step2:

Set your PC IP address as below.

#### Path: Settings / Network and Internet / Ethernet

| Edit network IP settings | Manual Operation                  |
|--------------------------|-----------------------------------|
| Manual                   |                                   |
| IPv4                     |                                   |
| On On                    |                                   |
| IP address               | IP Address: 18.18.18.X (X: 2-254) |
| 18.18.18.30              |                                   |
| Subnet mask              | Subnet Mask: 255 255 255 0        |
| 255.255.255.0            |                                   |
| Gateway                  | Cotowov: 19 19 19 1               |
| 18.18.18.1               | Galeway. 10.10.10.1               |
|                          |                                   |
| Preferred DNS            | DNS: 8.8.8.8                      |
| 8.8.8 ×                  | OFF                               |
| Off ·                    |                                   |
|                          |                                   |
| Alternate DNS            |                                   |
|                          |                                   |
| Save Cancel              |                                   |
| Cancel                   |                                   |

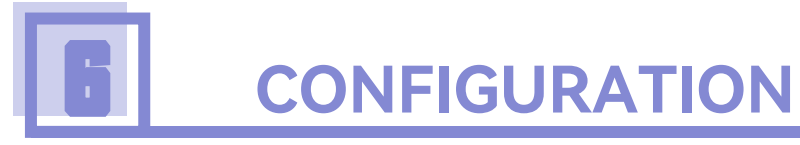

**SIGNIN & GUIDE** 

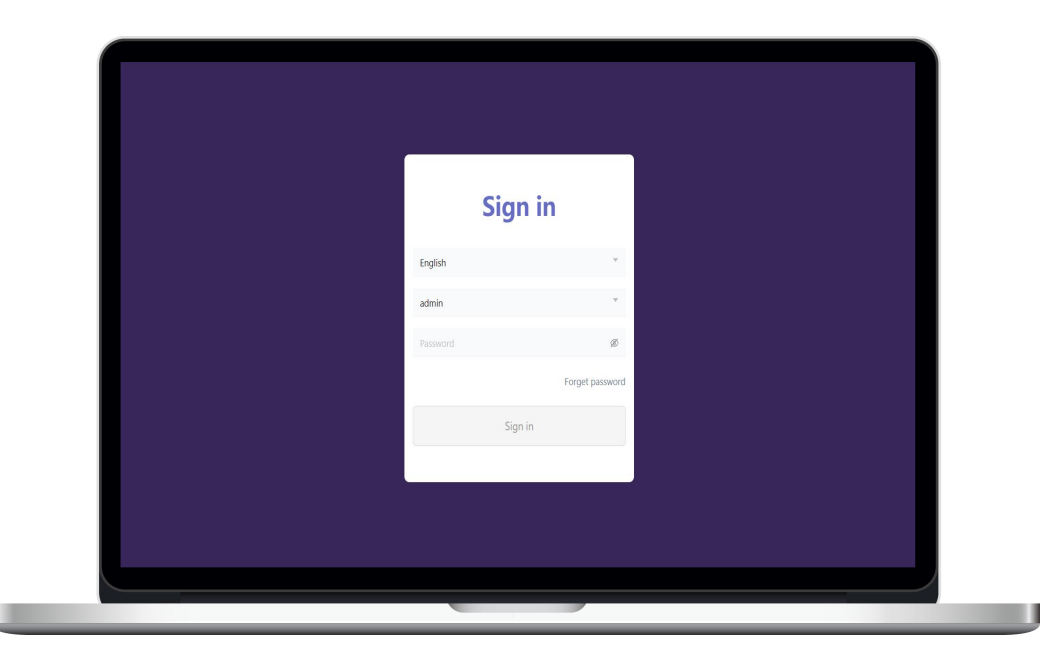

#### Sign in:

- Enter 18.18.18.18 on your browser.
- Select the language and enter the password. The password is the device check code on the nameplate.

# <complex-block>

#### **Guide:**

For the first time configuration, please follow the guide order. Incorrect configuration order may cause data error.

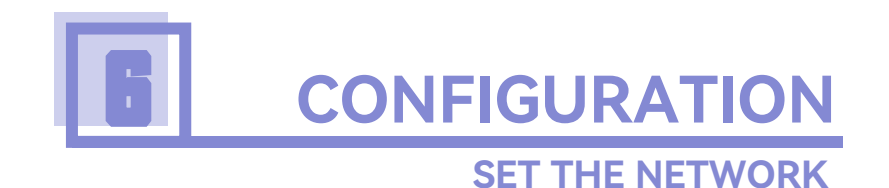

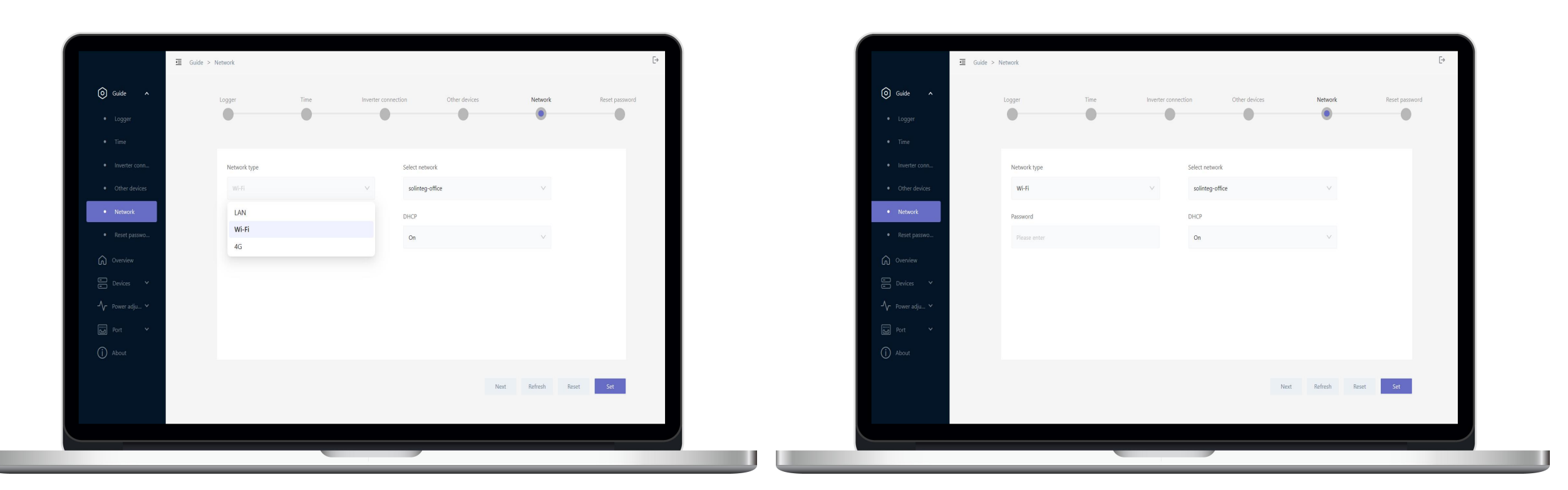

#### Network:

- Choose your network type: 4G/LAN/Wifi.
- If you are using the LAN, please reconnect the cable to RML-1000 after the configuration.

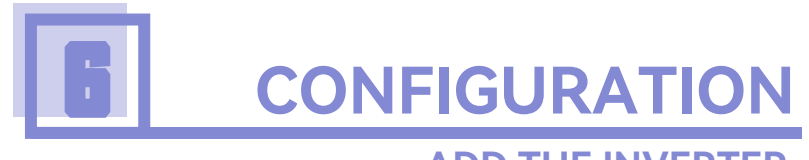

#### **ADD THE INVERTER**

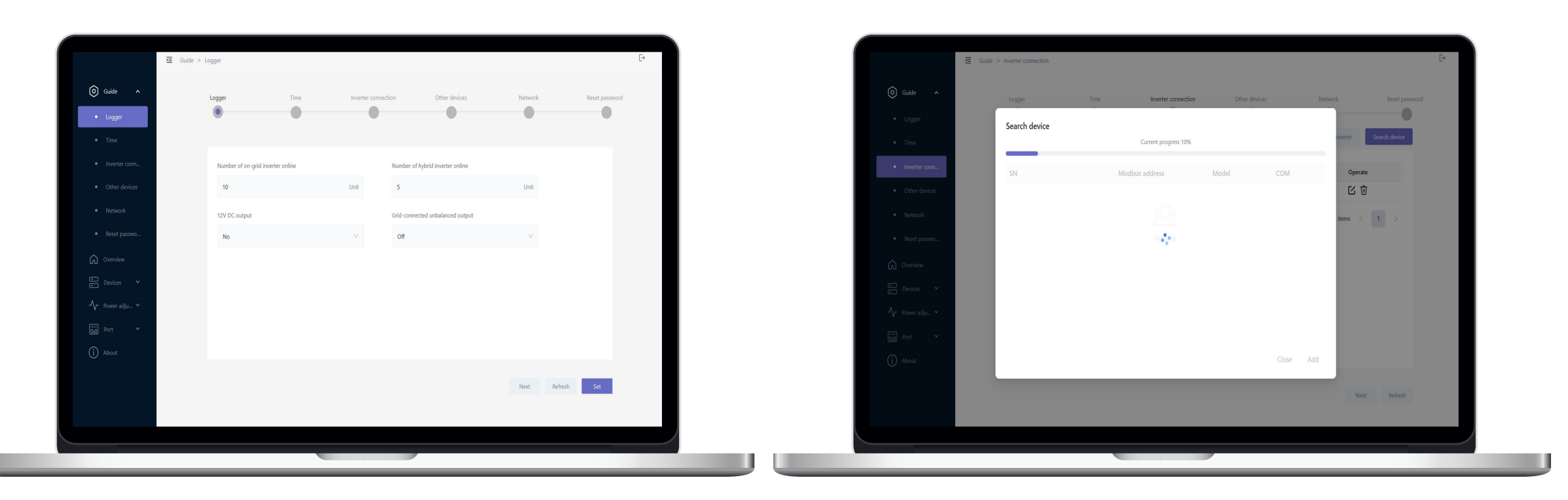

#### Step 1:

Enter the on-grid or hybrid inverter number you connected to the datalogger on the 'Logger' page.

#### Step 2:

Click the 'Search Device' button at the inverter connection page. Add them into the logger. The logger will search the inverter and distribute the address automatically.

🖂 academy@solinteg.com

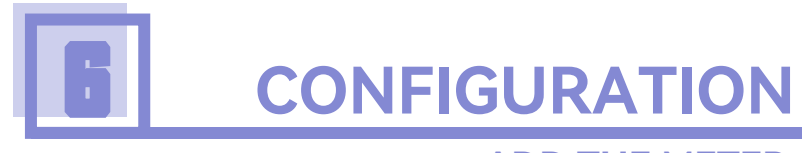

#### **ADD THE METER**

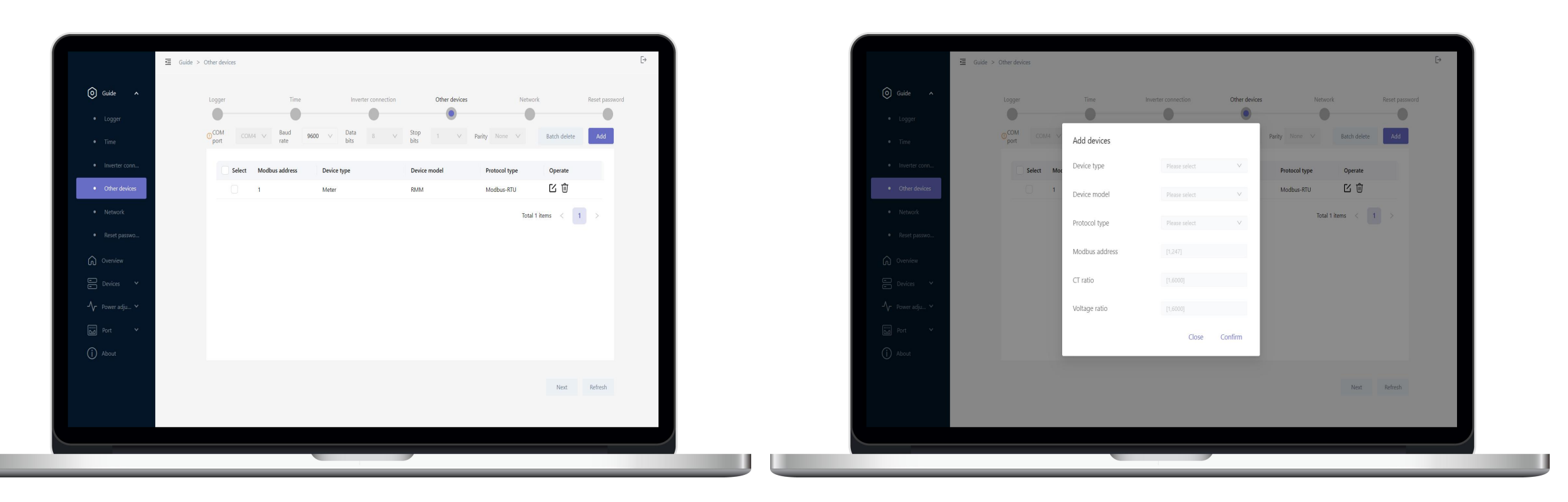

#### **Step 1:** Click the 'Add' button at the other devices page.

#### Step 2:

Input the info at the configuration page. The meter modbus address is fixed to 1.

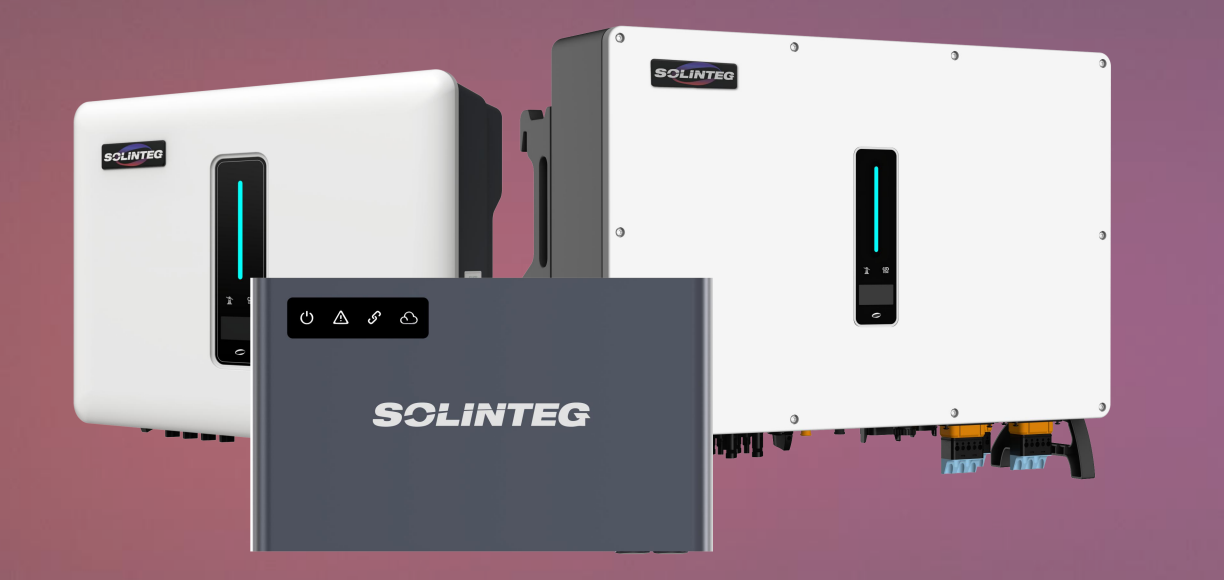

# END

## Visit Solinteg website to find out more

#### INTEGRATE SOLAR INTELLIGENTLY

SCLINTEG

🖂 academy@solinteg.com